## Copier des fichiers sélectionnés

Sélectionnez et copiez les vidéos ou les photos désirées individuellement.

Sélectionnez le mode vidéo ou photo.

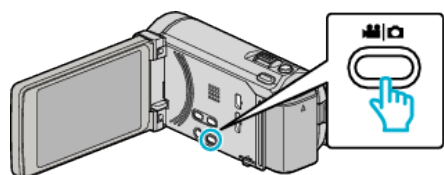

2 Tapez sur "CHOISIR ET CREER" (vidéo) ou "CHOISIR/ ENREGISTRER" (photo) :

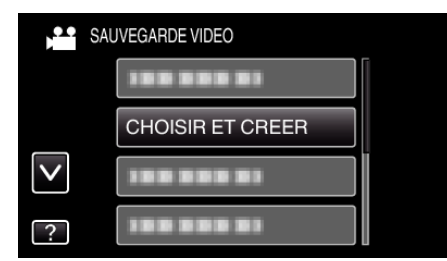

- Pendant que le mode vidéo est montér dans l'image, les mêmes opérations s'appliquent pour le mode photo.
- **3** Tapez sur le support à copier.

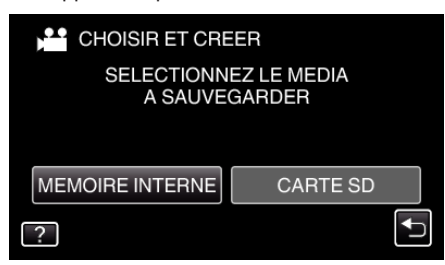

4 Tapez sur "SELECTION VIA SCENES" (vidéo) ou "CHOISIR DES IMAGES" (photo) :

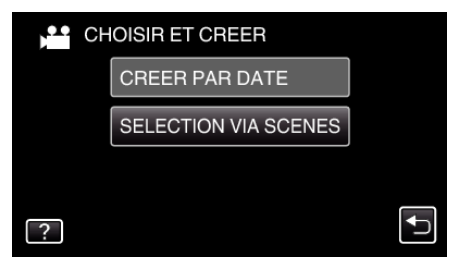

- Pendant que le mode vidéo est montér dans l'image, les mêmes opérations s'appliquent pour le mode photo.
- 5 Tapez sur les vidéos ou photos à copier.

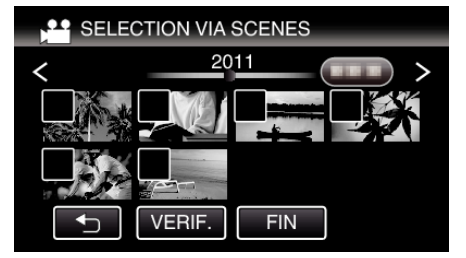

- Une coche apparaît sur le fichier sélectionné. Pour supprimer la coche, tapez à nouveau sur le fichier.
- Tapez sur "VERIF." pour vérifier le fichier.
- Pendant que le mode vidéo est montér dans l'image, les mêmes opérations s'appliquent pour le mode photo.
- 6 Après avoir sélectionné tous les fichiers, tapez sur "ENREG.".

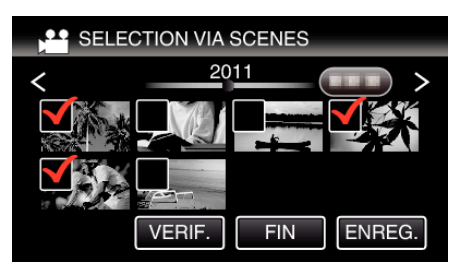

- Pendant que le mode vidéo est montér dans l'image, les mêmes opérations s'appliquent pour le mode photo.
- 7 Appuyez sur "EXECUTER".

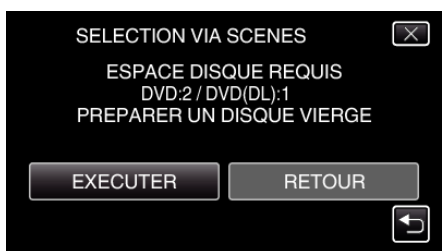

- Le nombre de disques nécessaires pour copier les fichiers est affiché. Préparez les disques nécessaires.
- 8 Appuyez sur "OUI" ou "NON". (en mode 🗳 uniquement)

| SELECTION VIA SCENES                                                   |     |  |  |
|------------------------------------------------------------------------|-----|--|--|
| APPLIQUER UN TITRE<br>AUTOMATIQUE SUR LE MENU<br>PRINCIPAL DU DISQUE ? |     |  |  |
| OUI                                                                    | NON |  |  |
|                                                                        |     |  |  |

- Lorsque "OUI" est sélectionné, les vidéos avec les mêmes dates d'enregistrement sont affichées en groupes.
- Lorsque "NON" est sélectionné, les vidéos sont affichées en fonction des dates d'enregistrement.
- 9 Appuyez sur "EXECUTER".

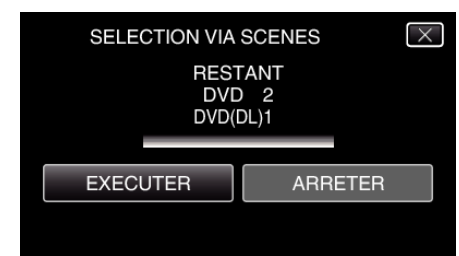

- Lorsque "INTRODUIRE NOUVEAU DISQUE" apparait, changez le disque.
- 10 Une fois les vidéos copiées, tapez sur "OK".

| SELECTION VIA SCENES |  |
|----------------------|--|
| TERMINEE             |  |
|                      |  |
| ОК                   |  |
|                      |  |

11 Appuyez sur la touche 🕁 en la maintenant enfoncée pendant 2 secondes ou plus pour éteindre cet appareil et débranchez le câble USB.

### Attention :

- Ne coupez pas le courant et ne retirez pas le câble USB tant que la copie n'est pas terminée.
- Les fichiers qui ne sont pas sur l'écran d'index pendant la lecture ne peuvent pas être copiés.

#### Remarque : -

# Copier

 Pour vérifier le disque créé, consultez ""Lecture avec un graveur DVD" (reg p. 0 ) ".

## Lorsque "FINALISER ?" apparaît

Ceci apparaît lorsque "FINALISATION AUTO" dans le menu "COMMUN" est réglé sur "ARRET".

- Pour lire sur d'autres périphériques, tapez sur "OUI".
- Por ajouter d'autres fichiers au DVD par la suite, tapez "NON".

## Remarque : -

- Lorsque deux ou plusieurs DVD sont créés simultanément, tous les disques autres que le dernier seront finalisés automatiquement, même lorsque "FINALISATION AUTO" est réglé sur "ARRET".
- Les disques DVD-vidéo seront finalisés automatiquement quel que soit le réglage de "FINALISATION AUTO".
- Pour lire un disque BD-R sur d'autres appareils, sélectionnez "FINALISER" après avoir créé le disque. (La fonction "FINALISATION AUTO" dans le menu "COMMUN" menu ne peut être utilisée que pour créer des DVD.)